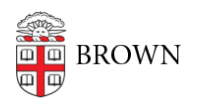

Knowledgebase > Software > Installation Instructions > MyPrint Mobility Print Installation Instructions

## MyPrint Mobility Print Installation Instructions

Tuesday Mueller-Harder - 2023-10-25 - Comments (0) - Installation Instructions

- 1. Download and run the installer.
- 2. On the License Agreement screen, click **Next**.
- 3. Select a printer.
- 4. Enter your Brown username and password.
- 5. Click Finish.
- 6. Print your document.